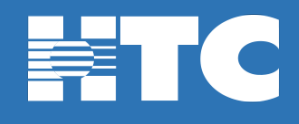

## How do I reset my Wi-Fi password in My Account?

- To change your Wi-Fi password, log into <u>HTC My Account</u>.
- In My Account, click on Manage My Services.

| This is life. Connect with it. |                                                                              |
|--------------------------------|------------------------------------------------------------------------------|
| MY ACCOUNT                     |                                                                              |
| Welcome                        |                                                                              |
| <b>T</b> . 15 1                |                                                                              |
| Total Balance                  |                                                                              |
|                                |                                                                              |
| Pay My Bill \$                 |                                                                              |
| Request Payment Extension \$   |                                                                              |
| View Current Statement         |                                                                              |
| Manage My Services             |                                                                              |
| Support Center                 | HTC TV MAX     Get the best value in home entertainment today!               |
| My Account Settings            | •                                                                            |
| View Statements                |                                                                              |
| View Payment History           | Phone Activity Manage your voice service and see your most recent call logs. |

• On the 'My Services Overview' page, click on the Internet option.

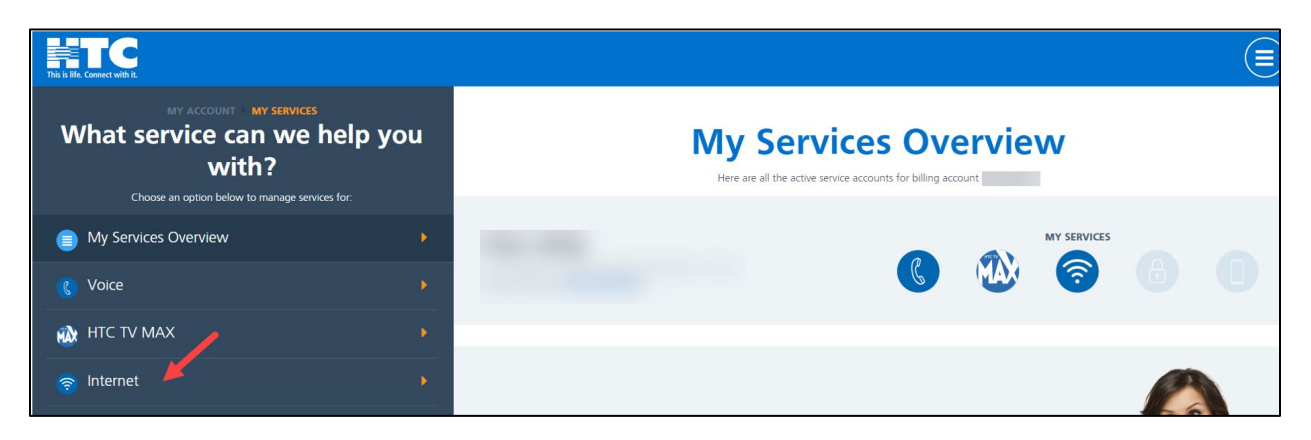

• Scroll down and click on the My Home Wi-Fi tile.

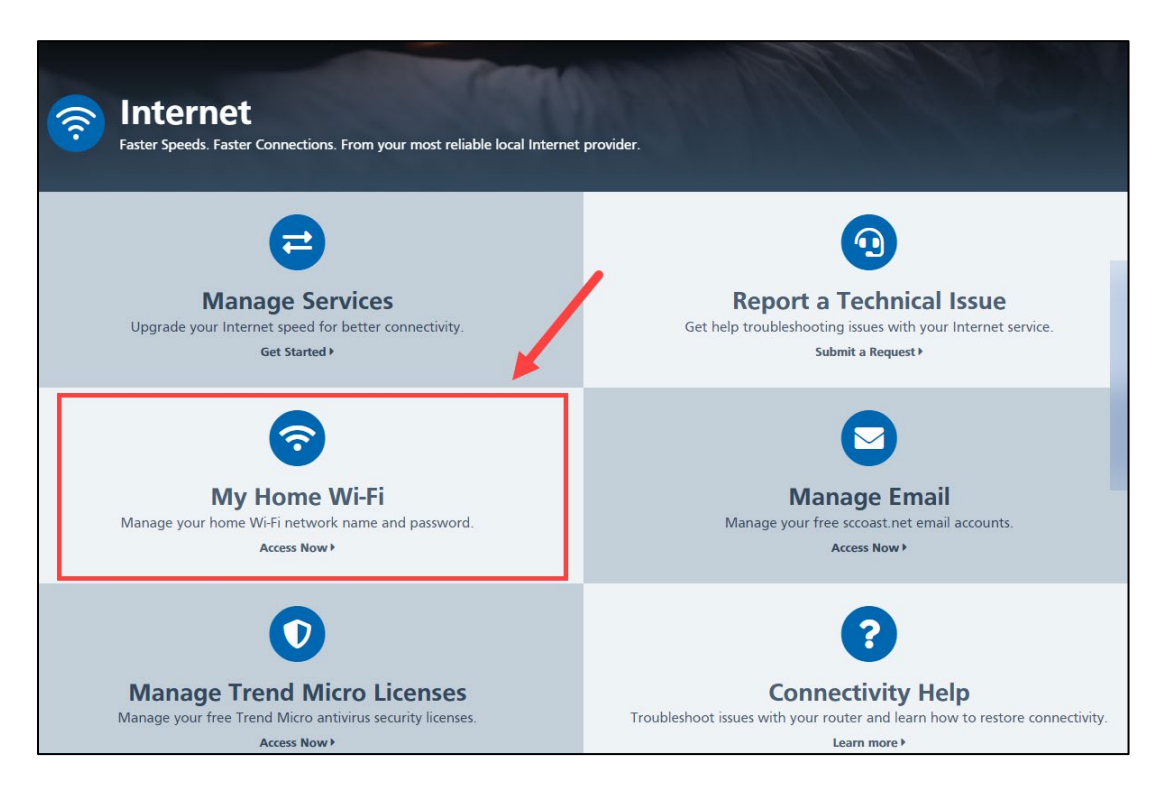

• On the 'In-Home Wi-Fi Settings' page, make any necessary changes to your Wi-Fi Password or Wi-Fi Network Names and click **Save Changes**.

| tanage very wireless internet network as           | and particled and make changes at any time. Complete the form below to change your home Will Destructly pame |
|----------------------------------------------------|----------------------------------------------------------------------------------------------------|
| r password. (Note: Any changes may take            | up to 15 minutes to take effect.)                                                                            |
| our Equipment                                      |                                                                                                    |
|                                                    |                                                                                                    |
| Your Settings                                      |                                                                                                    |
| Wi-Fi Network Password (Wireless K                 | ey Passphrase)                                                                                               |
| ₽                                                  |                                                                                                    |
| 8 to 50 characters; case sensitive, letters and nu | umbers only                                                                                                  |
| Wi-Fi Network Name (Wireless SSID                  | 2.4GHZ)                                                                                                    |
| <b>?</b>                                           |                                                                                                    |
| 1 to 32 characters (case sensitive, numbers and    | special symbols only)                                                                                        |
| Wi-Fi Network Name (Wireless SSID                  | 5GHZ)                                                                                                    |
| <b>?</b>                                           |                                                                                                    |
| 1 to 32 characters (case sensitive, numbers and    | I special symbols only)                                                                                      |
|                                                    |                                                                                                    |